## Private Access Instructions - Login and Navigate

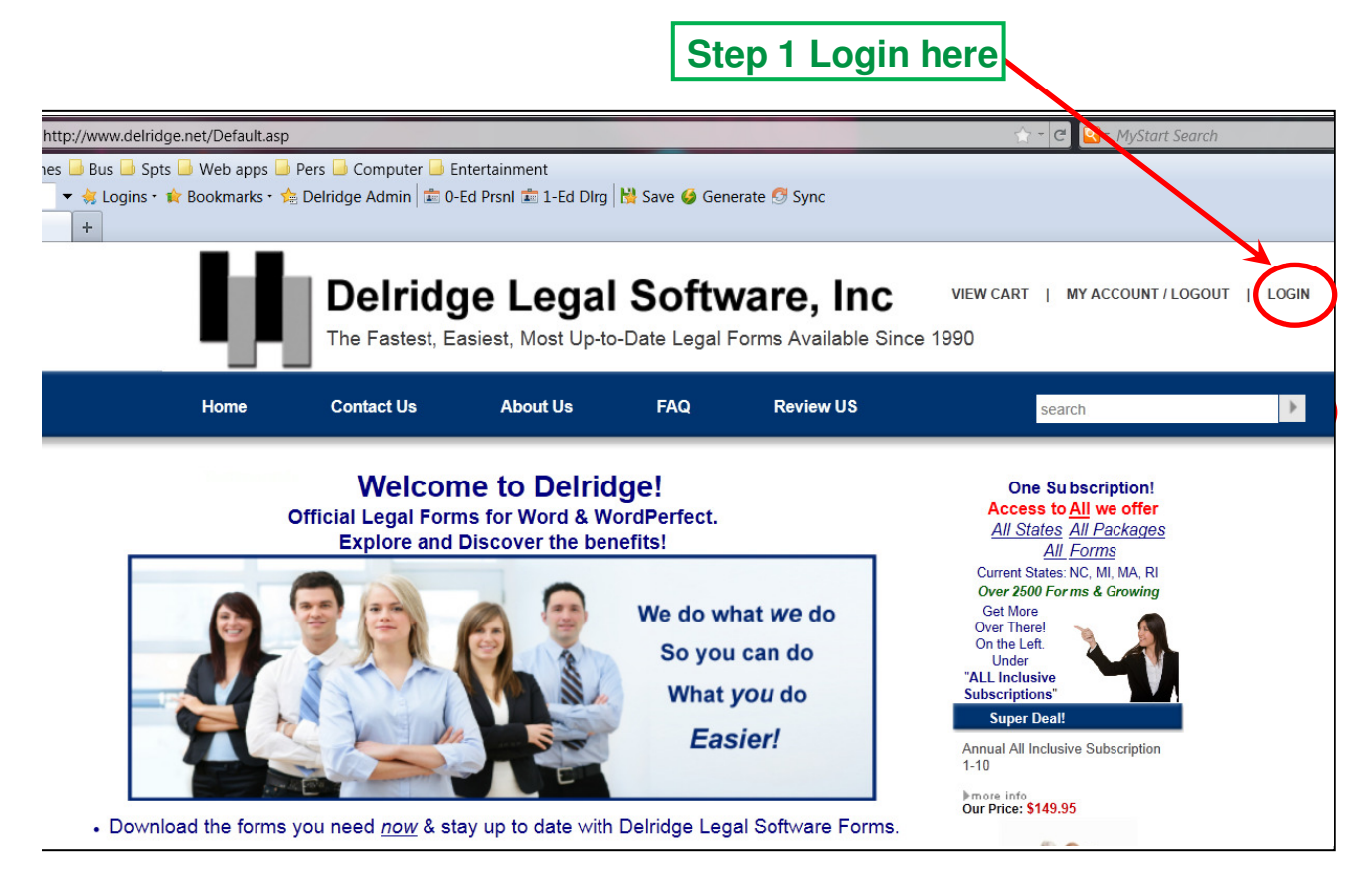

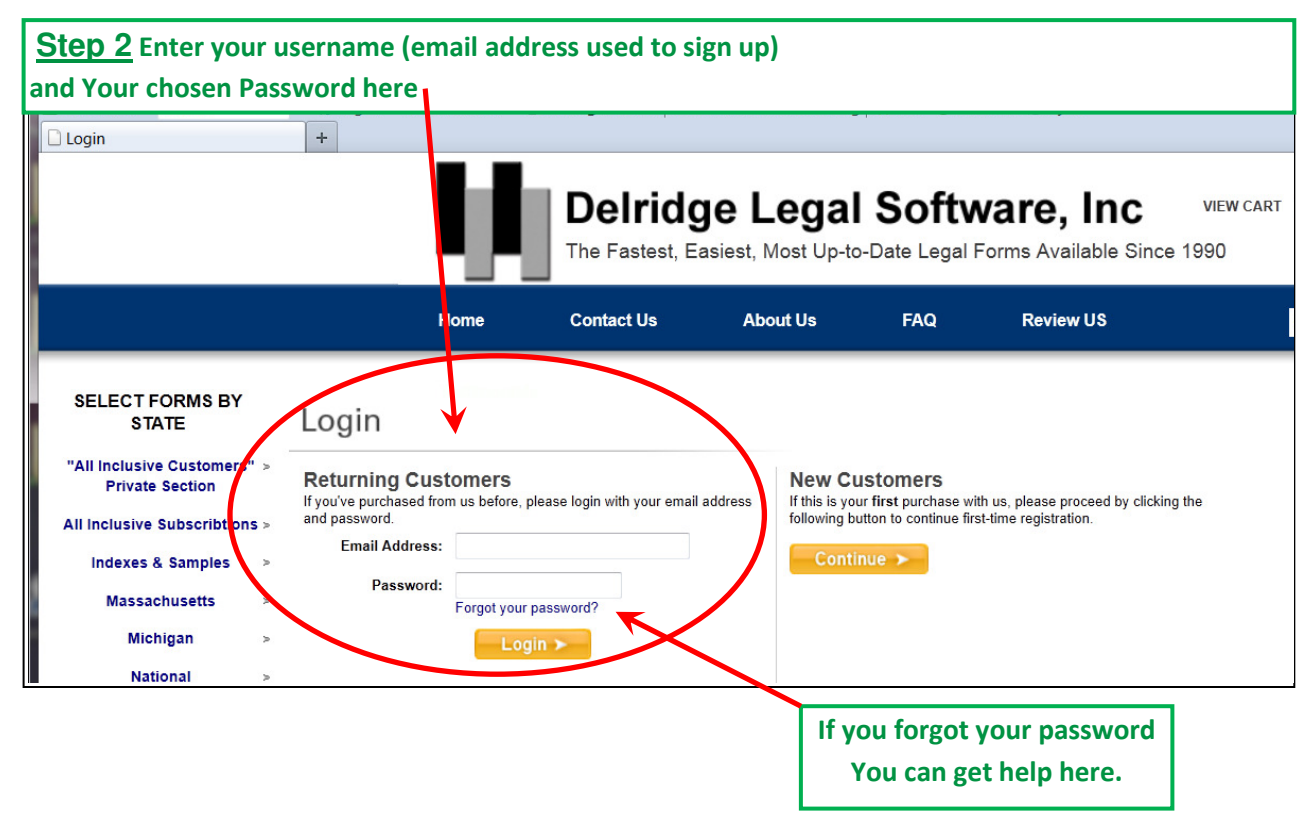

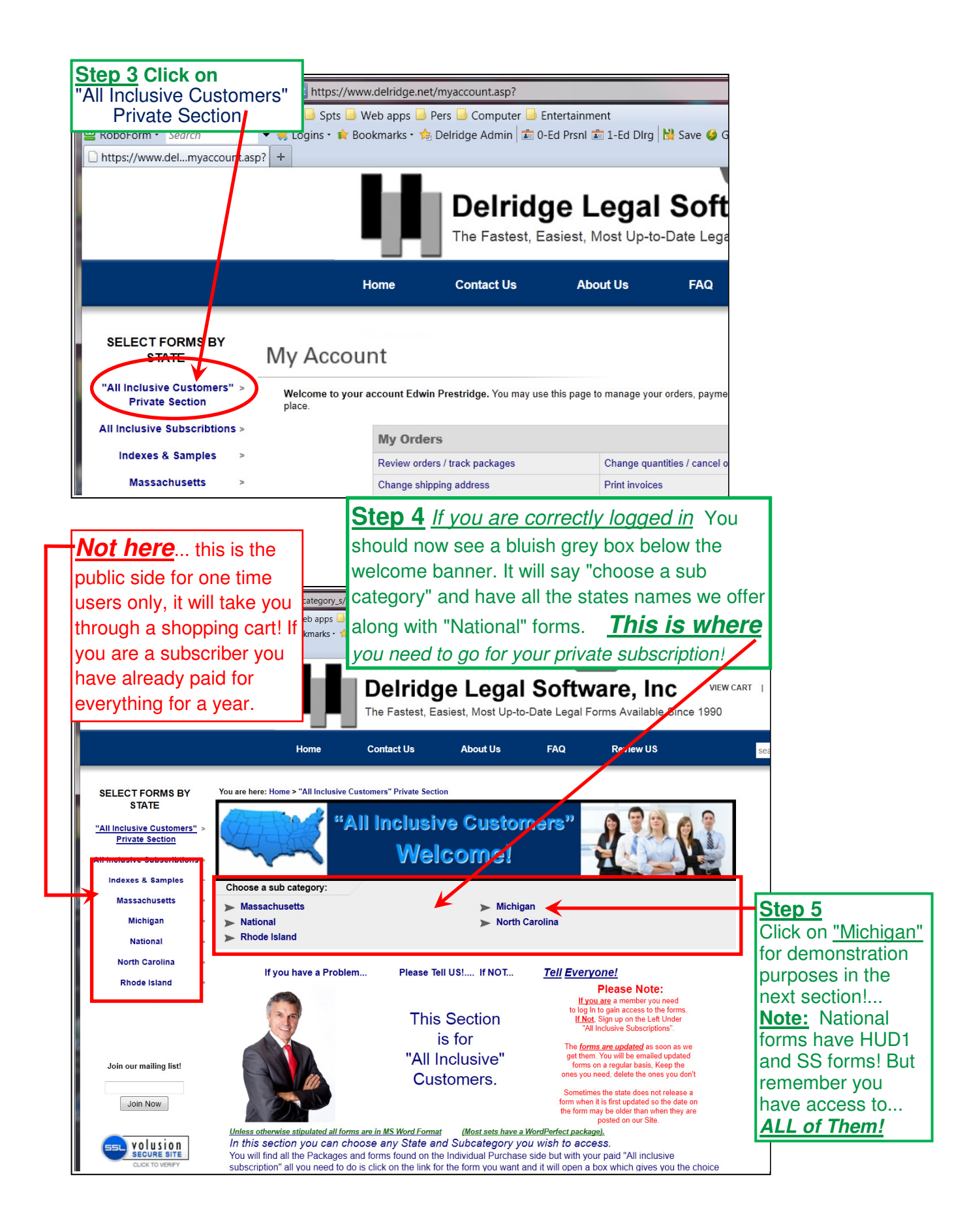

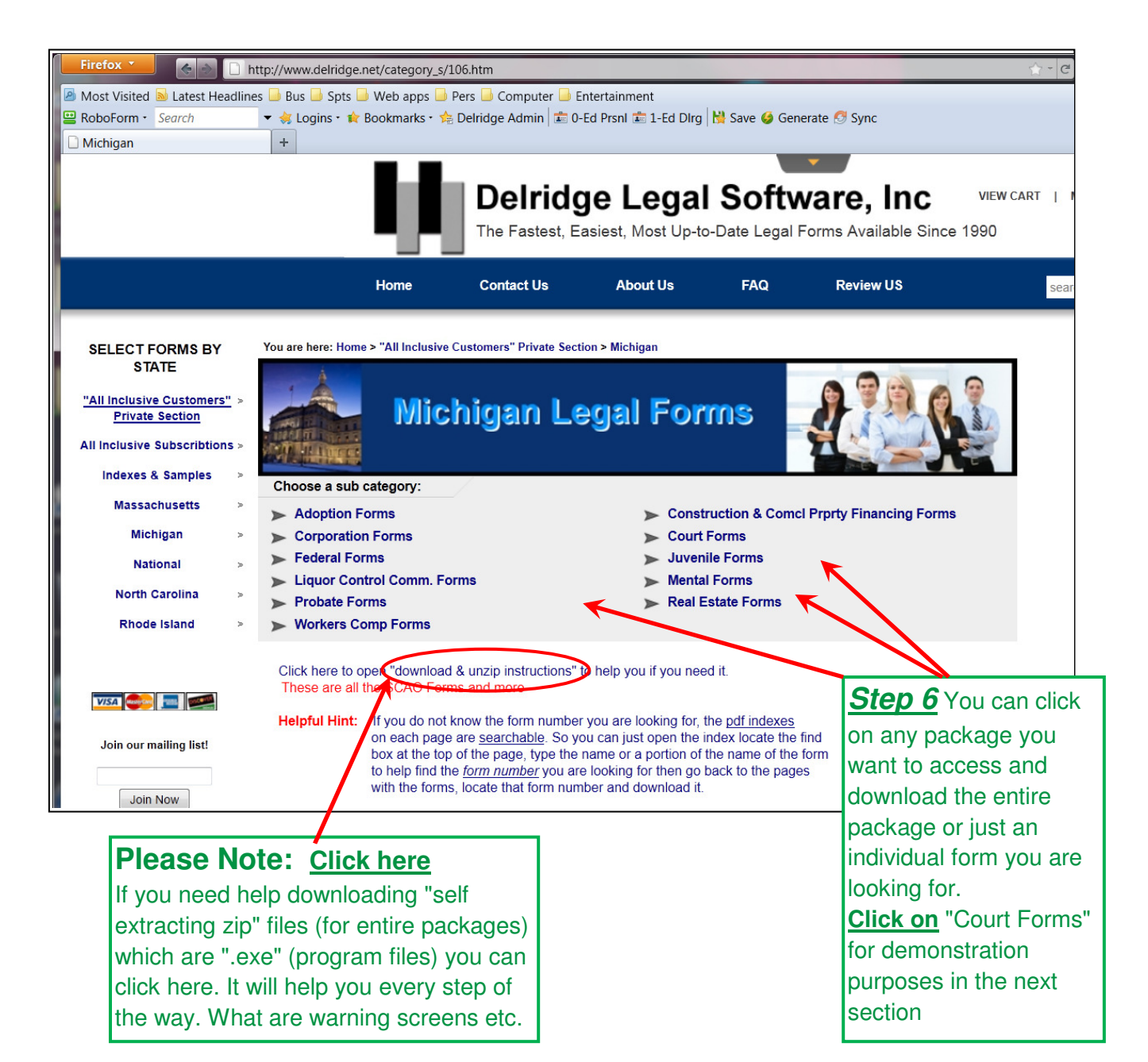

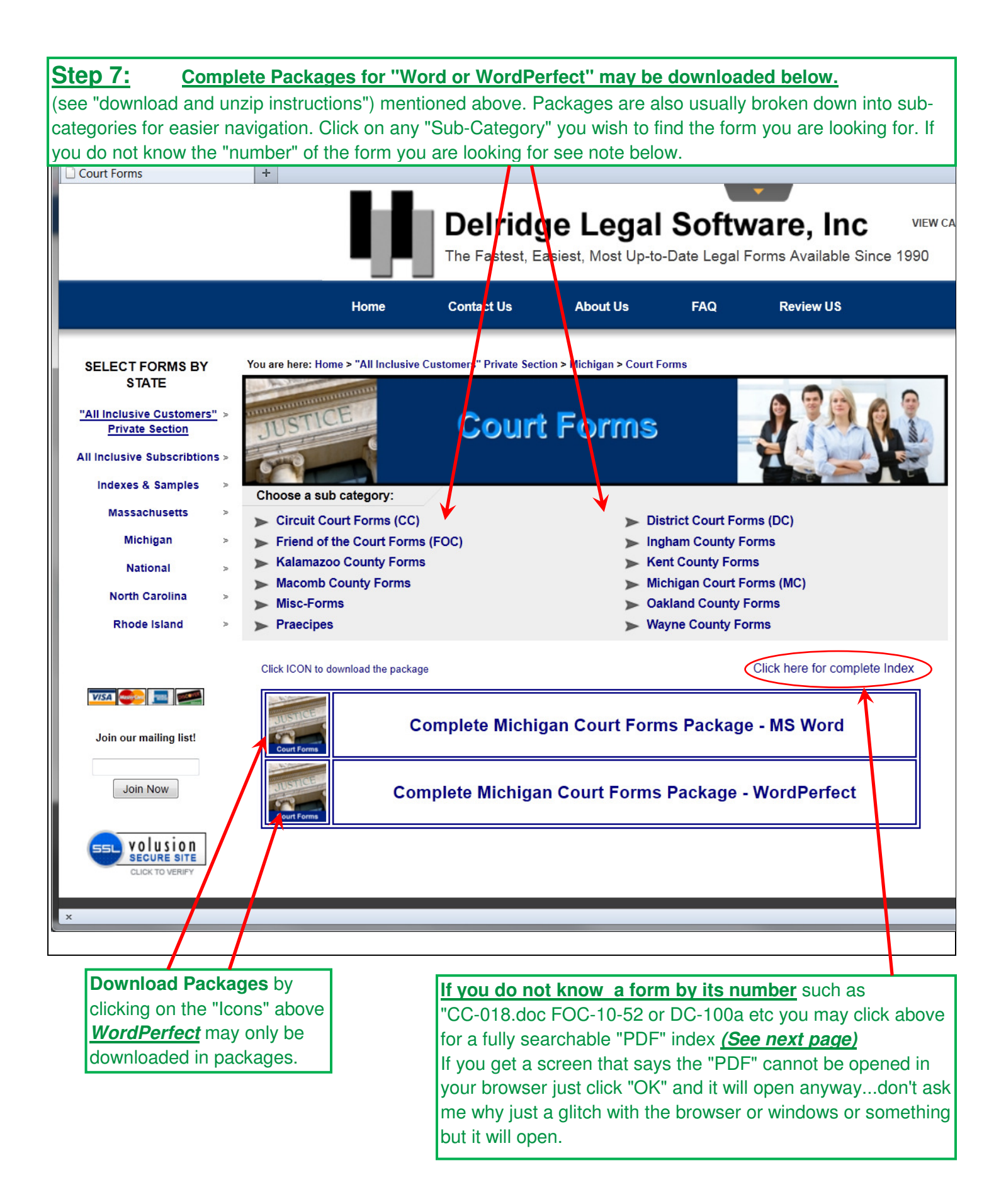

| On    |                                                                                                    | popped the "PDF" index you can type                                                                                                    | 1                                |               |  |  |  |
|-------|----------------------------------------------------------------------------------------------------|----------------------------------------------------------------------------------------------------|----------------------------------|---------------|--|--|--|
| la no | a portion or all the name of the form you are looking                                                      |                                                                                                    |                                  |               |  |  |  |
| for   | for in the "find" box for example                                                                          |                                                                                                    |                                  |               |  |  |  |
| "No   | "Notice of Hearing" & click "Enter" continued below.                                                       |                                                                                                    |                                  |               |  |  |  |
|       |                                                                                                    |                                                                                                    |                                  |               |  |  |  |
|       |                                                                                                    |                                                                                                    |                                  |               |  |  |  |
|       |                                                                                                    |                                                                                                    |                                  | =             |  |  |  |
| - 60  |                                                                                                    |                                                                                                    |                                  |               |  |  |  |
| ?     |                                                                                                    | MICHIGAN C                                                                                                    | OURT FORMS                       |               |  |  |  |
|       |                                                                                                    | Novemi                                                                                                    | ber, 2011                        |               |  |  |  |
|       |                                                                                                    |                                                                                                    |                                  |               |  |  |  |
|       | 00.005                                                                                                    | Circuit Court Forms                                                                                                    |                                  |               |  |  |  |
|       | <u>CC 005</u>                                                                                              | Order to Deposit Funds                                                                                                    |                                  |               |  |  |  |
|       | CC 008a                                                                                                    | Order for Consolidation                                                                                                    |                                  |               |  |  |  |
|       | CC 020a                                                                                                    | Order Regarding Suspension of Prisoner Fee                                                                                                 | es/Costs                         |               |  |  |  |
|       | CC 018                                                                                                    | Order to Release Funds                                                                                                    |                                  |               |  |  |  |
|       | <u>CC 058</u>                                                                                              | Order to Show Cause Why Appeal Should No                                                                                                   | ot Be Dismissed                  |               |  |  |  |
|       | CC 071 Record Production Checklist for Court of Appeals                                                    |                                                                                                    |                                  |               |  |  |  |
|       | CC 078 Dismissal of Prisoner Civil Action, Frivolous Action                                                |                                                                                                    |                                  |               |  |  |  |
|       | <u>CC 079</u>                                                                                              | Order Following Appeal on Denial of Application for                                                                                        | Concealed Weapon Licen           | se            |  |  |  |
|       | 00080                                                                                                    | Order Following Appeal on Denial of Application                                                                                            | ion for Concealed Weapo          |               |  |  |  |
| Fi    |                                                                                                    | http://dfauumpro.com/struct.com/u/umfiles/complex/00_MLCT_Ind                                                                              | evende 🔿 a 🖉 🖸 a Musica          |               |  |  |  |
|       | ost Visited N Latest He                                                                                    | http://divvy.wnnrq.servertrust.com/v/vspriles/samples/00-WL-C1-ind     adlines    Bus    Sots    Web apps    Pers    Computer    Entertain | ment                             | Rookmarks     |  |  |  |
| Re Re | boForm • Search                                                                                            | <ul> <li>✓ I Logins • ★ Bookmarks • ★ (passcards)</li> </ul>                                                                               | 1-Ed Dirg 🔛 Save 🍪 Generate 🧭 Sy | nc            |  |  |  |
| 0 🗋   | 0-MI-CT-Index.pdf (appli                                                                                   | catio +                                                                                                    |                                  | *             |  |  |  |
| 6     | 📄 🛅 🖃 🚑 • 🖕 🍦 1 / 11 🖪 🖑 🤻 🖲 🖲 150% • 🌽 Sign • 🔚 🔂 Notice of Hearing •                                     |                                                                                                    |                                  |               |  |  |  |
|       |                                                                                                    |                                                                                                    |                                  |               |  |  |  |
| 66    |                                                                                                    |                                                                                                    |                                  | =             |  |  |  |
|       |                                                                                                    | MICHIGAN C                                                                                                    | OURT FORMS                       |               |  |  |  |
| ?     |                                                                                                    | Novem                                                                                                    | ber. 2011                        |               |  |  |  |
|       |                                                                                                    |                                                                                                    | ,                                | See Next Page |  |  |  |
|       |                                                                                                    | Circuit Court Forms                                                                                                    |                                  |               |  |  |  |
|       | <u>CC 005</u>                                                                                              | Order to Deposit Funds                                                                                                    |                                  |               |  |  |  |
|       | <u>CC 008</u>                                                                                              | Motion for Consolidation                                                                                                    |                                  |               |  |  |  |
|       | <u>CC 008a</u>                                                                                             | Order for Consolidation                                                                                                    |                                  |               |  |  |  |
|       | <u>CC 020a</u>                                                                                             | Order Regarding Suspension of Prisoner Fee                                                                                                 | es/Costs                         |               |  |  |  |
|       | CC 018 Order to Release Funds                                                                              |                                                                                                    |                                  |               |  |  |  |
|       | CC 071                                                                                                    | Record Production Checklist for Court of App                                                                                               | eals                             |               |  |  |  |
|       | <u>CC 078</u> Dismissal of Prisoner Civil Action, Frivolous Action                                         |                                                                                                    |                                  |               |  |  |  |
|       | CC 079 Claim of Appeal on Denial of Application for Concealed Weapon License                               |                                                                                                    |                                  |               |  |  |  |
|       | CC 080 Order Following Appeal on Denial of Application for Concealed Weapon License                        |                                                                                                    |                                  |               |  |  |  |
|       | CC 088 Order Revoking Release and Forfeiting Bond, Notice of Intent to Enter Judgment (Domestic Relations) |                                                                                                    |                                  |               |  |  |  |
|       | <u>CC 089</u><br>CC 115                                                                                    | Juagment After Bona Forfeiture (Domestic Re                                                                                                | elations)                        |               |  |  |  |
|       | CC 116                                                                                                    | Clerk's Certificate of Sale of Real Estate Purs                                                                                            | suant to Judgment                |               |  |  |  |
|       | 00 117                                                                                                    | County Clork's Poport of Salo                                                                                                    | addit to obdginoin               |               |  |  |  |

| The                                                       | "First inst                                                                             | ance of "Notice of Hearing" will be highlighted                                                                 |                                                                                              |  |  |
|-----------------------------------------------------------|-----------------------------------------------------------------------------------------|----------------------------------------------------------------------------------------------------|----------------------------------------------------------------------------------------------|--|--|
| as s                                                      | hown <u>bel</u>                                                                         | <b>ow</b> If that is the form you are looking for your                                                          |                                                                                              |  |  |
| number is <b>here</b> If not you can do one of two things |                                                                                         |                                                                                                    |                                                                                              |  |  |
| click                                                     | on the                                                                                  | "next" button <u>here</u>                                                                                       | Bookmarks                                                                                    |  |  |
| 00                                                        | -MI-CT-Index.pd                                                                         | f (applicatio +                                                                                                 | g   In save V denerate () Sync                                                               |  |  |
|                                                           |                                                                                         |                                                                                                    |                                                                                              |  |  |
|                                                           | CC 268                                                                                  | Order Regarding Driver License Restoration                                                                      | $\sim$                                                                                       |  |  |
|                                                           | CC 269                                                                                  | Order Regarding Priver License Restoration After                                                                | Order Regarding Priver License Restoration After Review of the Record 1/1/92 Through 9/30/99 |  |  |
| 100                                                       | CC 29                                                                                   | Advice of Rights (Circuit Court Plea)                                                                           | Advice of Rights (Circuit Court Plea)                                                        |  |  |
|                                                           | CC 298 Affidavit Concerning Financial Status – Leave to Appeal Granted by Supreme Court |                                                                                                    |                                                                                              |  |  |
|                                                           | CC 295                                                                                  | Appeal of Suspension, Revocation, or Denial of                                                                  | Driver's License                                                                             |  |  |
|                                                           | CC 296                                                                                  | Petition for Review of Drivers License Denial, Restriction, or Suspension for Arrests or Actions Before 10/1/99 |                                                                                              |  |  |
|                                                           | CC 29/                                                                                  | Petition for Review of Drivers License Denial, Restriction, or Suspension for Arrests or Actions After 10/1/99  |                                                                                              |  |  |
|                                                           | CC 298                                                                                  | Application for Leave to Appeal and Notice of Hearing                                                           |                                                                                              |  |  |
|                                                           | <u>CC 299</u>                                                                           | Order Following Hearing on Application for Leav                                                                 | e to Appeal                                                                                  |  |  |
|                                                           | <u>CC 325</u>                                                                           | Request for Hearing on a Motion                                                                                 |                                                                                              |  |  |
|                                                           | <u>CC 326</u>                                                                           | Notice of Hearing and Motion                                                                                    | /                                                                                            |  |  |
|                                                           | 00.007                                                                                  | K                                                                                                    | /                                                                                            |  |  |

| Fi   | refox 🔻 💊                                                                                         | 🗋 http://dfvvy.wnnrq.servertrust.com/vvspfiles/samples/00-MI-CT-Index.pdf 🔬 🖓 🖓 MyStart Search 🔎                      |                                       |  |  |  |  |  |  |
|------|---------------------------------------------------------------------------------------------------|----------------------------------------------------------------------------------------------------|---------------------------------------|--|--|--|--|--|--|
|      | lost Visited 🔊 Latest He                                                                          | eadlines 📙 Bus 🔲 Spts 🔲 Web apps 🛄 Per 💭 Computer 🛄 Entertainment                                                     | Bookmarks                             |  |  |  |  |  |  |
| 😐 R  | oboForm • Search                                                                                  | 🔻 🐳 Logins • 🏚 Bookmarks • 🚖 (passcards) 💼 0-Ed Prsnl 💼 1-Ed Dirg 🕌 Save 🥝 Generate 🧭 Sync                            |                                       |  |  |  |  |  |  |
| 0 🗋  | 00-MI-CT-Index.pdf (applicatio +                                                                  |                                                                                                    |                                       |  |  |  |  |  |  |
|      | 📄 🖹 🖃 🍰 • 🛛 🖕 1 / 11 🕕 🖑 🤻 💿 💿 150% • 🖉 Sign • 🛛 😸 Notice of Hearing - 🛐 📔                        |                                                                                                    |                                       |  |  |  |  |  |  |
|      | <u>CC 268</u>                                                                                     | Order Regarding Driver License Restruction                                                                            | · · · · · · · · · · · · · · · · · · · |  |  |  |  |  |  |
|      | <u>CC 269</u>                                                                                     | Order Regarding Driver License which will take you to the next instance                                               | ugh 9/30/99                           |  |  |  |  |  |  |
| - 66 | <u>CC 291</u>                                                                                     | Advice of Rights (Circuit Court flas you see here and on and on until you                                             | =                                     |  |  |  |  |  |  |
| 2    | <u>CC 293</u>                                                                                     | Affidavit Concerning Financial S                                                                                      |                                       |  |  |  |  |  |  |
|      | <u>CC 295</u>                                                                                     | Appeal of Suspension, Revocat Thu your Torm Or you can type the                                                       |                                       |  |  |  |  |  |  |
|      | <u>CC 296</u>                                                                                     | Petition for Review of Drivers Lic whole name of the form and it will take                                            | Actions Before 10/1/99                |  |  |  |  |  |  |
|      | <u>CC 297</u>                                                                                     | Petition for Review of Drivers Li                                                                                     | or Actions After 10/1/99              |  |  |  |  |  |  |
|      | <u>CC 298</u>                                                                                     | Application for Leave to Appeal                                                                                       |                                       |  |  |  |  |  |  |
|      | <u>CC 299</u>                                                                                     | Order Following Hearing on Application for Leave to Appeal                                                            |                                       |  |  |  |  |  |  |
|      | <u>CC 325</u>                                                                                     | Request for Hearing on a Motion                                                                                       |                                       |  |  |  |  |  |  |
|      | <u>CC 326</u>                                                                                     | Notice of Hearing and Motion                                                                                          |                                       |  |  |  |  |  |  |
| 2 N  | lost Visited Jatest He                                                                            | eadlines 🔒 Bus 🔒 Spts 🔒 Web apps 🔒 Pers 🔒 Computer 블 Entertainment                                                    | Bookmarks                             |  |  |  |  |  |  |
| 😐 R  | oboForm • Search                                                                                  | 💌 🐳 Logins • 🏚 Bookmarks • 🊖 (passcards) 💼 0-Ed Prsnl 💼 1-Ed Dirg 🕌 Save 🧉 Generat                                    |                                       |  |  |  |  |  |  |
| 0 🗋  | 0-MI-CT-Index.pdf (app                                                                            | plicatio +                                                                                                    |                                       |  |  |  |  |  |  |
|      |                                                                                                   | 🖕 🌲 1 / 11 🚺 🖑 🤻 🖲 🖲 150% - 🎢 Sign - 📑 🔛 ie of Hearing and Mo - 🛐 👔                                                   |                                       |  |  |  |  |  |  |
|      | <u>CC 268</u>                                                                                     | Order Regarding Driver License Restoration                                                                            | •                                     |  |  |  |  |  |  |
|      | <u>CC 269</u>                                                                                     | Order Regarding Driver License Restoration After Review of the Record 1/1/92 Thro                                     | ough 9/30/99                          |  |  |  |  |  |  |
| Ú.   | <u>CC 291</u>                                                                                     | CC 291 Advice of Rights (Circuit Court Plea)                                                                          |                                       |  |  |  |  |  |  |
|      | <u>CC 293</u>                                                                                     | Affidavit Concerning Financial Status – Leave to Appeal Granted by Supreme Court                                      |                                       |  |  |  |  |  |  |
|      | <u>CC 295</u>                                                                                     | Appeal of Suspension, Revocation, or Denial of Driver's License                                                       |                                       |  |  |  |  |  |  |
|      | <u>CC 296</u>                                                                                     | Petition for Review of Drivers License Denial, Restriction, or Suspension for Arrests or                              | Actions Before 10/1/99                |  |  |  |  |  |  |
|      | <u>CC 297</u>                                                                                     | CC 297 Petition for Review of Drivers License Denial, Restriction, or Suspension for Arrests or Actions After 10/1/99 |                                       |  |  |  |  |  |  |
|      | CC 298 Application for Leave to Appeal and Notice of Hearing                                      |                                                                                                    |                                       |  |  |  |  |  |  |
|      | <u>CC 299</u>                                                                                     | CC 299 Order Following Hearing on Application for Leave to Appeal                                                     |                                       |  |  |  |  |  |  |
|      | CC 325 Request for Hearing on a Motion                                                            |                                                                                                    |                                       |  |  |  |  |  |  |
|      | <u>CC 326</u>                                                                                     | Notice of Hearing and Motion                                                                                          |                                       |  |  |  |  |  |  |
|      | <u>CC 327</u>                                                                                     | Order                                                                                                    |                                       |  |  |  |  |  |  |
|      | CC-375 Oakland Co Oakland County - Petition for Personal Protection Order (Domestic Relationship) |                                                                                                    |                                       |  |  |  |  |  |  |
|      | <u>CC 375</u> Petition for Personal Protection Order (Domestic Relationship)                      |                                                                                                    |                                       |  |  |  |  |  |  |
|      | CC 375M Petition for Personal Protection Order Against a Minor                                    |                                                                                                    |                                       |  |  |  |  |  |  |
|      | <u>CC 376</u> Personal Protection Order (Domestic Relationship) (_ Ex Parte)                      |                                                                                                    |                                       |  |  |  |  |  |  |
|      | <u>CC 376a</u>                                                                                    | Personal Protection Order (_ Ex Parte) Page 2                                                                         |                                       |  |  |  |  |  |  |

If you have any other questions or problems Please call us as 586-294-4800 or My Cell 586-306-8200